# **Getting Started**

## Step 1: Set up your organisation.

You can follow the following link to help with the setting wizard

YouTube:<u>https://www.youtube.com/watch?v=SVYcm1i\_kVs&index=1&list=PLO0wsdVAGuM</u> <u>UiK50abKsMA6mGjV0orxyx</u> Slideshare:http://www.slideshare.net/Snobbin/setting-your-rollcall-account?qid=88b3b2c3-

aa7f-465f-9eda-4b7d791be8b7&v=&b=&from\_search=2

## OR follow the steps below

#### Click on setting wizard to start setting your account

| R⊘LLCALL =                                                       |                                                                                                    | snobbin@gmail.com -               |
|------------------------------------------------------------------|----------------------------------------------------------------------------------------------------|-----------------------------------|
| MENU                                                             | O / Home / Dashboard                                                                                                    | Dashboard for 21/09/2016          |
| L Employee →                                                     | 0/30<br>Attendance 26 - C 0 Caves                                                                                                    | 0<br>Request                      |
| <ul> <li>≁ Leave Requisition</li> <li>♣ Leave Setting</li> </ul> | 0     Image: Constraint of the constraint of the constrain | Overtime                          |
| SETTINGS                                                         | Today's Events × / b = .× Department-wise Attendance                                                                                                    | × 8 6 - ×                         |
| Setting Wizard                                                   | Birthdays 2/Work Anniversary A Holidays                                                                                                    | Admin<br>Maintanence<br>Marketing |
|                                                                  | Attendance for August 2016 🛛 🗶 🌶 🚽 💉                                                                                                    | HR                                |
|                                                                  | Present Absent Leave Late Holiday Weekoff                                                                                                    | Accounts<br>▲ 1/2 ▼               |
|                                                                  | 32         26         Performance Meter           20         1         1         1         1         1         1           2         1         1         1         1         1         1         1                                                                                                    | X / d - X                         |
| rollcall.co.in/RollCall/index.php/dashbo                         | ard/index# 13 14 15 16 17 18 19 20 21 22 23 24 25 26 27 28 29 30 31                                                                                                    |                                   |

### Enter company name and location

| ROLLCALL | = | Faw steps to set up your account in faw minutes  |
|----------|---|--------------------------------------------------|
|          |   | i en steps to setup your dobourt in rew minutes. |
|          |   |                                                  |
|          |   |                                                  |
|          |   | Company Shift Rules Employee Payroll holder-     |
|          |   | active                                           |
|          |   |                                                  |
|          |   | Company Detaile                                  |
|          |   | Company Decans                                   |
|          |   | Company Name                                     |
|          |   | Example LTD.                                     |
|          |   | Country State                                    |
|          |   | India A SELECT A                                 |
|          |   |                                                  |
|          |   |                                                  |
|          |   | Next                                             |
|          |   |                                                  |
|          |   |                                                  |
|          |   |                                                  |

# Enter Shift details for your employees

| ROLLCALL |                                                  |
|----------|--------------------------------------------------|
|          | Few steps to setup your account in few minutes.  |
|          |                                                  |
|          |                                                  |
|          | Company Shift Rules Employee Payroll             |
|          | holder-<br>active                                |
|          |                                                  |
|          |                                                  |
|          | Shift Setting                                    |
|          |                                                  |
|          | Shift Name Shift Type Processing Type            |
|          | TRAINEE SHIFT Shift Tat IN 2nd OUT 3rd IN 4th Op |
|          | Start Time End Time Total Hra                    |
|          | © 09:40:00 - © 17:40:00 = 08:00:00               |
|          |                                                  |
|          |                                                  |
|          | Next                                             |
|          |                                                  |
|          |                                                  |

## Enter leave and shift rules

| ROLLCALL =          |                                        |
|---------------------|----------------------------------------|
| MENU                | Company Shift Rules Employee Payroll   |
| 者 Dashboard         | active                                 |
| 🚨 Employee 🛛 👻      | ······································ |
| 🛗 Attendance 👻      |                                        |
| 🗊 Payroll 👻         | Shift Rules                            |
| 🤊 Leave Requisition |                                        |
| 🕸 Leave Setting     | Considered Comp Off                    |
| SETTINGS            |                                        |
| V Permission        | Considered min. full day value         |
| ☆ Setting Wizard    | Considered half day value              |
| 40                  | Subtract break time from work hours.   |
|                     | Holiday as OT                          |
|                     | Next                                   |

## Enter Employee code details and the method of attendance entry

| ROLLCALL =                                        | Company<br>holder-<br>active                   |
|---------------------------------------------------|------------------------------------------------|
| Payroll                                           | Employee Code Setting                          |
| 7 <sup>9</sup> Leave Requisition ♣, Leave Setting | Want an Employee Code Prefix?                  |
| SETTINGS                                          | Prefix                                         |
| * Setting Wizard                                  | Want an Employee Code Postfix?                 |
| 40                                                | Postfix      Code Postfix                      |
|                                                   | Method of input:     Autogenerated      Manual |
|                                                   | Next                                           |

## Set up compliance (payroll) by just clicking on checkboxes

| ROLLCALL<br>MENU<br>Dashboard | = | Image: Solution of the solution of the soluti |  |
|-------------------------------|---|----------------------------------------------------------------------------------------------------|--|
|                               |   |                                                                                                    |  |
|                               |   | Payroll Setting                                                                                                    |  |
|                               |   | LWF                                                                                                    |  |
|                               |   | TDS                                                                                                    |  |
|                               |   | _ рт                                                                                                    |  |
|                               |   | PF                                                                                                    |  |
|                               |   | ESIC                                                                                                    |  |
|                               |   |                                                                                                    |  |
|                               |   | Finish                                                                                                    |  |

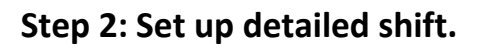

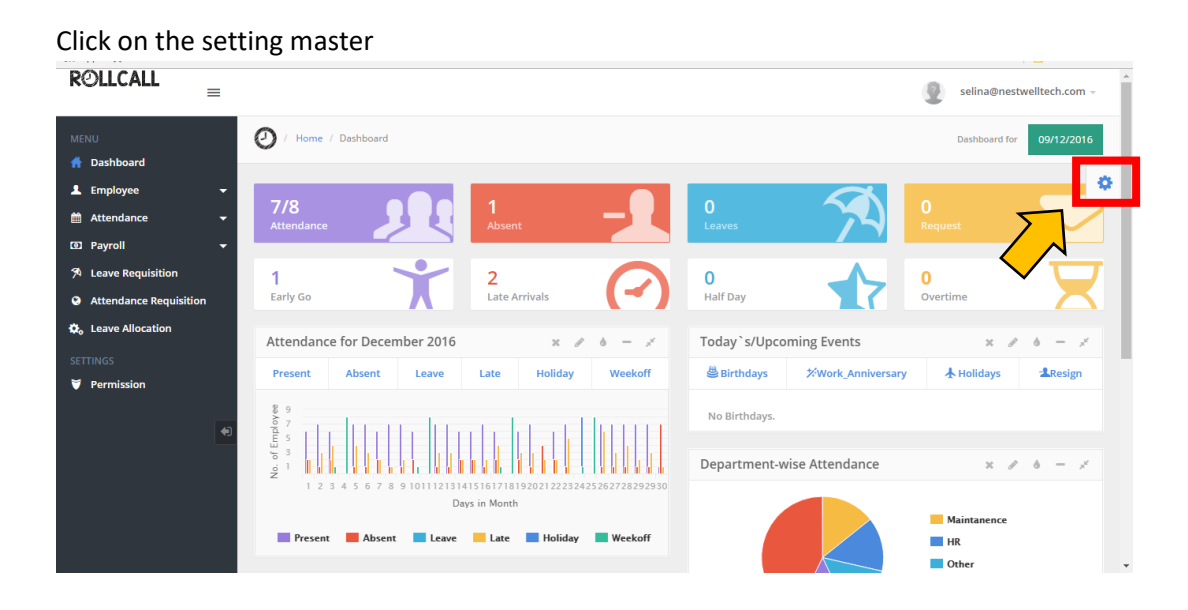

# Select Shift and then select shift master

|                                                                                                    |                                     | 6                          | selina@nestwelltech.com - |
|----------------------------------------------------------------------------------------------------|-------------------------------------|----------------------------|---------------------------|
| MENU ( Home / Dashboard                                                                                                    |                                     |                            | Dashboard for 09/12/2016  |
| ± Employee →                                                                                                    |                                     |                            | Setting Master            |
| Attendance                                                                                                    | 1<br>Absent                         | 0<br>Leaves                | ec Basic Employee Shift   |
| % Leave Requisition     1       B Attendance Requisition     Early Go                                                                                                    | 2<br>Late Arrivals                  | 0<br>Half Day              | Payroll System Settings   |
| the average of the average of the average o | x # b = x                           | Today`s/Upcoming Events    | ★ Shift Master            |
| SETTINGS     Present     Absent     Leave       V     Permission                                                                                                    | Late Holiday Weekoff                | Birthdays XWork_Anni       | Holidays                  |
| 8 9<br>7<br>pig 5                                                                                                    |                                     | No Birthdays.              |                           |
| 0 3<br>9 1 2 3 4 5 6 7 8 9 101112131415                                                                                                    | 16171819202122232425262728292930    | Department-wise Attendance | × & b - ×                 |
| Days i<br>Present Absent Leave                                                                                                    | n Month<br>Late 🗖 Holiday 📕 Weekoff |                            | Maintanence HR Other      |

## Add a new shift or edit an existing shift as shown below

| ROLLCALL                                                           |                             |               |           | selina@nestwelltech.com - |
|--------------------------------------------------------------------|-----------------------------|---------------|-----------|---------------------------|
| MENU                                                               | 2 / Home / List of Shifts   |               |           | Dashboard for 18/02/2017  |
| L Employee →                                                       | Add Shift                   |               |           | Upload                    |
| 12 Payroll                                                         | ■ Shifts                    |               |           |                           |
| <ul> <li>Leave Requisit</li> <li>Attendance Requisition</li> </ul> | Copy Print Save             |               |           | Search:                   |
| 🌣 Leave Allocation                                                 |                             | Shift Name    | Status    |                           |
| SETTINGS                                                           |                             | Anthony shift | Activated | 1                         |
| Vermission                                                         |                             | Dipika Shift  | Activated |                           |
| <b>(</b>                                                           |                             | Selina Shift  | Activated |                           |
|                                                                    |                             | General       | Activated | × /                       |
|                                                                    | Action 👻                    | Shift Name    | Status    |                           |
|                                                                    | Showing 1 to 4 of 4 entries |               |           | Previous 1 Next           |

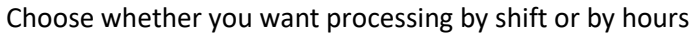

| ROLLCALL                        |                                               |                        | selina@nestwelltech.com - |
|---------------------------------|-----------------------------------------------|------------------------|---------------------------|
| MENU                            | Add Shift<br>By SHIFT                         | By HRS                 |                           |
| L Employee                      | Basic Details                                 |                        | 0                         |
| Payroll     A Leave Requisition | Shift Name                                    | Processing Type        |                           |
| Attendance Requisition          | <ul> <li>Title</li> <li>Start Time</li> </ul> | Select Processing Type | Total Hrs                 |
| SETTINGS                        | 0 00:00:00                                    | - © 00:00:00           | = 00:00:00                |
| Permission                      | Prook Dotails                                 |                        |                           |
|                                 | Start Time                                    | End Time               | Total Hrs                 |
|                                 | © 00:00:00                                    | - © 00:00:00           | = 00:00:00                |
|                                 |                                               |                        |                           |

Add basic details, break details, grace periods, Half day and full day rules, Over time, assign week offs and add shift rules to finally complete the process of adding a shift.

# Step 3: Set up the payroll for your organisation.

You can follow the following link to help with the setting payroll. YouTube Video link: Slideshare:<u>http://www.slideshare.net/Snobbin/setting-payroll-on-rollcall?qid=88b3b2c3-aa7f-465f-9eda-4b7d791be8b7&v=&b=&from\_search=6</u>

### Or follow the steps as shown below

## Click on the settings button as shown below

| ROLLCALL                                                                             | =                                                                                                    | selina@nestwelltech.com -                 |
|--------------------------------------------------------------------------------------|----------------------------------------------------------------------------------------------------|-------------------------------------------|
| MENU                                                                                 | 🕗 / Home / Dashboard                                                                                                    | Dashboard for 09/11/2016                  |
| Employee     Attendance                                                              | 7/8 1 -                                                                                                    |                                           |
| <ul> <li>Ø Payroll</li> <li>Ø Leave Requisition</li> <li>Ø₀ Leave Setting</li> </ul> | 2<br>Early Go                                                                                                    | 0<br>Half Day                             |
| SETTINGS                                                                             | Today's Events 🗶 🖉 💩 — 🖉                                                                                                    | Department-wise Attendance 🛪 🖉 b — 💉      |
| ♥ Permission                                                                         | Birthdays     XWork_Anniversary     A Holidays     Aresign       No Birthdays.     Image: Comparison of the second second s | Admin<br>Admin<br>Adminanence<br>Accounts |
|                                                                                      | Attendance for August 2016     x     x     b     -     x'       Present     Absent     Leave     Late     Holiday     Weekoff                                                                                                    | ■ HR & ADMIN<br>■ Management<br>▲ 1/2 ▼   |
|                                                                                      |                                                                                                    | Performance Meter 🗙 🖉 é 🕂 💉               |

Click on 'Payroll' and select 'Payroll Fields/Formulas'

| ROLLCALL                                                                                                  | =                                                                                                    | selina@nestwelltech.com -                                                   |
|----------------------------------------------------------------------------------------------------|----------------------------------------------------------------------------------------------------|-----------------------------------------------------------------------------|
| MENU<br>A Dashboard<br>Employee<br>Attendance<br>Attendance                                               | V Home / Dashboard       7/8     1     0     1       Attendiance     2     1     1     1                                                                                                    | Deshboard for 09/11/2016<br>Setting Master<br>0<br>Rec Basic Employee Shift |
| <ul> <li>✗ Leave Requisition</li> <li>✗₀ Leave Setting</li> <li>SETTINGS</li> <li>✓ Permission</li> </ul> | 2     Image: Constraint of the second second s | Payroll Pve Pve Pve Pve Pve Pve Pve Pve Pve Pve                             |
| ☆ Setting Wizard                                                                                          | Blirthdays 2/Work_Anniversary A Holidays AResign No Birthdays.      Attendance for August 2016 x # 6 - x'      Present Absent Leave Late Holiday Weekoff                                                                                                    | Admin Maintanence Accounts HR & ADMN Management 1/2 \V                      |
|                                                                                                    | 9 7 5 Performance Meter                                                                                                    | × / 6 + ×                                                                   |

| ROLLCALL                                                                                       | =      |                                              |                      |                       |         | selina@n               | estwelltech.com -        |
|------------------------------------------------------------------------------------------------|--------|----------------------------------------------|----------------------|-----------------------|---------|------------------------|--------------------------|
| MENU                                                                                           | č<br>L | 2 / Home / Payroll Fields Add Payroll fields |                      |                       |         | Dashboard              | for 09/11/2016<br>Upload |
| <ul> <li>④ Payroll</li> <li><sup>6</sup> Leave Requisition</li> <li>♣ Leave Setting</li> </ul> | •      | Payroll fields Copy Print Save               | $\overline{\langle}$ |                       |         | Search:                |                          |
| SETTINGS                                                                                       |        |                                              | Payroli fields       | Payroll Type Earning  | Formula | Status<br>Activated    |                          |
| 7. Setting Wizard                                                                              | ¢      |                                              | DA<br>TA             | Earning<br>Earning    | Formula | Activated<br>Activated |                          |
|                                                                                                |        |                                              | LWF                  | Statutory Compliances | Formula | Activated              | 1                        |
|                                                                                                |        | Action -                                     | Payroll fields       | Payroll Type          |         | Status                 |                          |

#### Click on 'Add Payroll fields' to add a new Payroll field to your template

Fill the details as required and submit to confirm the changes

| ROLLCALL                                  |   |          |                       |        |                     |        |  |
|-------------------------------------------|---|----------|-----------------------|--------|---------------------|--------|--|
| MENU<br><b>MENU</b>                       | ( | O / Home | / Deventi Fields      | Payro  | ll fields           | ×      |  |
| Employee Attendance                       |   | Add Pay  | Payroll fields        |        | Earning/Deduction   |        |  |
| Payroll     Payroll     Leave Requisition |   | Copy     | Title                 |        | Select status       | ÷      |  |
| SETTINGS                                  |   |          | Select status         | Å<br>T | Select Input status | Å      |  |
| ☆ Setting Wizard                          |   |          | Activated             | Å<br>V |                     |        |  |
|                                           |   |          |                       |        |                     | Submit |  |
|                                           |   | Ac       | tion - Payroll fields | P      | ayroll Type         |        |  |
|                                           |   |          |                       |        |                     |        |  |

Once you have added your payroll fields, define template for the group that you wish to activate the payroll fields (Please note that the template details that are entered will be assigned to all employees of the group that the template is assigned to).

| R⊘LLCALL ≡                                               |                           |                |                       |         | selina@ne   | estwelltech.com - |  |  |
|----------------------------------------------------------|---------------------------|----------------|-----------------------|---------|-------------|-------------------|--|--|
| MENU                                                     | O / Home / Payroll Fields |                |                       |         | Dashboard f | for 09/11/2016    |  |  |
| 💄 Employee 🛛 👻                                           | Add Payroll fields        |                |                       |         |             |                   |  |  |
| 🗎 Attendance 👻                                           |                           |                |                       |         |             |                   |  |  |
| (D) Payroll                                              | Payroll fields            |                |                       |         |             |                   |  |  |
| Statutory Compliances                                    | Copy Print Save           |                |                       |         | Search:     |                   |  |  |
| Payroll Template                                         |                           | Payroll fields | Payroll Type          | 6       | Status      |                   |  |  |
| Payroll View                                             |                           | HRA            | Earning               | Formula | Activated   |                   |  |  |
| 🔊 Leave Requisition                                      |                           |                |                       |         | _           | -                 |  |  |
| 🔅 Leave Setting                                          |                           | DA             | Earning               | Formula | Activated   | <i>.</i>          |  |  |
|                                                          |                           | ТА             | Earning               |         | Activated   | 1                 |  |  |
| 💙 Permission                                             |                           | Basic          | Earning               |         | Activated   | 1                 |  |  |
| ☆ Setting Wizard                                         |                           | LWF            | Statutory Compliances | Formula | Activated   |                   |  |  |
| 40                                                       | Action -                  | Payroll fields | Payroll Type          |         | Status      |                   |  |  |
| rollcall.co.in/RollCall/index.php/employee/employee_view |                           |                |                       |         |             |                   |  |  |

Click on 'Payroll Template' to set up the payroll for your employees

| ROLLCALL =                                                          |                          |                |               |           | 2                 | selina@nestwelltech.com - |
|---------------------------------------------------------------------|--------------------------|----------------|---------------|-----------|-------------------|---------------------------|
| MENU                                                                | O / Home / Payroll_tem   | plate          |               |           |                   | Dashboard for 09/11/2016  |
| L Employee →                                                        | Add Payroll Template     |                |               |           |                   | 0                         |
| Payroll                                                             | Payroll Templates        | $\square$      |               |           |                   |                           |
| <ul> <li>Statutory Compliances</li> <li>Payroll Template</li> </ul> | Copy Print Save          | Effective Date | Template Name | 🔶 Group   | Search  Status    | Action                    |
| Payroll View                                                        |                          | 01/04/2016     | Temp 1        | Permanent | Activated         |                           |
| Cleave Requisition                                                  | Action 👻                 | Effective Date | Template Name | Group     | State             | Action                    |
| SETTINGS                                                            | Showing 1 to 1 of 1 entr | les            |               |           | $\langle \rangle$ | Previous 1 Next           |
| ☆ Setting Wizard                                                    |                          |                |               |           | $\checkmark$      |                           |
| 49                                                                  |                          |                |               |           |                   |                           |

Click on 'Add Payroll Template' or edit the existing template by clicking on the action button

Select the fields you want to apply for the group and submit to confirm

| ROLLCALL                                                                           |                | × lina@nestwelltech.com - |              |                     |                     |
|------------------------------------------------------------------------------------|----------------|---------------------------|--------------|---------------------|---------------------|
| MENU                                                                               | Effective Date | Payroll Template Name     | Select Group | Status<br>Activated | oard for 09/11/2016 |
| <ul> <li>Employee</li> <li>Attendance</li> <li>Payroll</li> </ul>                  | Ear            | ning                      | Dedu         | ction               |                     |
| <ul> <li>Statutory Compliant</li> <li>Payroll Template</li> </ul>                  | Basic          | ₹ Basic                   |              |                     | Action              |
| <ul> <li>Payroll View</li> <li>Leave Requisition</li> <li>Leave Setting</li> </ul> | TA             | TA ₹                      |              |                     | Action              |
| SETTINGS Permission Sotting Wizard                                                 | DA             | 8                         |              |                     | ous 1 Next          |
|                                                                                    | HRA            | <b>%</b>                  |              |                     |                     |

After setting the payroll template, you can add other payroll details by going into each employee and putting the details specific t each employee. Please remember to assign shift to each employee so that you get their attendance.

If you have integrated with any biometric or RFID or access control devices, you will have to update device enrolment number for each employee. You can update each employees' device enrolment number in the attendance setting under employee details of each employee.

And that's it! You are ready to go. Enjoy the ease of using the best attendance and payroll software on cloud.

For further queries you can contact us on +91 730-347-9777 or chat with us and tell us how we can help you